# 1 Inhaltsangabe

| 1.  | Inhaltsangabe                                 | 1     |
|-----|-----------------------------------------------|-------|
| 2.  | Einleitung                                    | 2     |
| 3.  | Vorgaben für Teilnehmende                     | 3-5   |
| 4.  | Planung von Unterricht und Stabilisierung     | 6-7   |
| 5.  | Stabilisierung und Unterricht ohne Planung    | 8-9   |
| 6.  | Fehlzeiten und Kontrolle über das Geplante    | 10-11 |
| 7.  | AsA-AufforderungBegleitstunden                | 12-14 |
| 8.  | Für Administratoren                           | 15    |
| 9.  | Anlegen und Einrichten eines Loses            | 16-18 |
| 10. | Einrichten eines Loses bei bestehenden Kursen | 19-20 |
| 11. | Index                                         | 21    |
| 12. | Glossar                                       | 22    |

### 2 Einleitung

Die flexible assistierte Ausbildung - AsAflex - ist in ABES/Objects leicht zu organisieren. Nachdem die verabredeten Kontingente und die besprochenen Unterrichte vorgegeben wurden, haben Sie es mit der Planung und Kontrolle von Stabilisierung und Stütz- und Förderunterrichten nicht mehr schwer. Wir zeigen Ihnen hier, wie Sie das anpacken.

Zur Weitergabe oder zum Ausdruck stellen wir eine PDF-Version zur Verfügung.

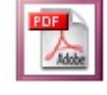

HINWEIS: Die zahlreichen Bildschirmfotos in diesem Handbuch sind zum Zeitpunkt seiner Erstellung erzeugt worden. Sie entsprechen in ihrem Design nicht unbedingt dem heutigen Stand in ABES/Objects. ABES richtet sich inzwischen nach den grafischen Vorgaben des aktuellen Betriebssystems.

### 3 Vorgaben für Teilnehmende

### Ansicht Meine Teilnehmer bei AsAflex

Auf der Startseite unter *Meine Teilnehmer* sehen Sie als Coach Ihre Teilnehmenden. Gehören die zu einer AsAflex-Maßnahme, so wird im rechten Detailbereich das Register *Kontingente* eingeblendet.

| Meine Teilnehmer als C             | oach                                  |       |              |                     |            |                    |             |
|------------------------------------|---------------------------------------|-------|--------------|---------------------|------------|--------------------|-------------|
| Anmeldungen                        | Fehlzeitenübersicht                   | 🙆 Kom | munikation   |                     |            |                    |             |
| Anmeldungen im Monat               | <ul> <li>Stichtag 01.04.20</li> </ul> | 022 * | Dampf, Hans  | (0101930) AsA fl    | ex 09-21 0 | )1.09.2021-31.0    | 8.2024      |
| Cer.NameVorname ▼                  | D •                                   |       |              | @ @ ₪ • ‹           | 9 • C      | 0 -                |             |
|                                    | <b>- 0 -</b>                          |       | Kontingente  | Gesprächsnotizen    | Abbruch    | Beurteilungen      | Agentur     |
| × Kurs.Kuerzel<br>= AsA flex 09-21 | 🛛 👻 🚰 Standard                        |       | UnterrichtsW | ahlen Abschnitt 01. | Dez 2021 - | 31. Jul 2022       |             |
| Se ilnehmer.NameVor                | name 🛆 Kurs.Kuerzel                   | ^     | Cefinit      | tion.Name 🔻         |            | 0.00               | 1 🖻 🗸       |
| O Dampf, Hans                      | AsA flex 09-2                         | 1     | Unterricht   | sDefinition.Name    | - Unt      | terrichtsDefinitio | n.Kategorie |
| O Müller, Ekkerha                  | rd AsA flex 09-2                      | 1     | Stabilisie   | rung                | Sta        | bilisierung        |             |
|                                    |                                       |       | Stützunt     | erricht             | Un         | terricht           |             |

### TeilnahmeAbschnitte und Kontingente

Die Kontingente für Stabilisierung und Unterricht werden für einen Teilnahmeabschnitt als Vorgabe erfasst. Sie erstellen einen TeilnahmeAbschnitt:

- am unteren Rand Vorgaben wählen
- über Neu einen neuen TeilnahmeAbschnitt anlegen

| Dampf, Hans (0101930) AsA flex 09-21 01.09.2021-31.08.2024 |          |              |              |                |         |        |         |        |        |          |        |     |
|------------------------------------------------------------|----------|--------------|--------------|----------------|---------|--------|---------|--------|--------|----------|--------|-----|
|                                                            | 0        | · 🗐 🕶 🗘      | 9-2          | 0 <del>-</del> |         |        |         |        |        |          |        |     |
| Kontingente                                                | Gesprä   | chsnotizen   | Abbruch      | Beurtei        | ilunger | n Ag   | Jentur  | Prakti | kum    |          |        |     |
| TeilnahmeA                                                 | bschnitt | e: Tragen Si | e hier die n | nit dem l      | Kosten  | träger | r abges | timmte | en Stu | undenko  | onting | ent |
| 3                                                          | Bez      | *            |              | D -            |         | ŵ (    | 1 -     | ° ·    |        | A        | 0      | -   |
| Nr                                                         | ^ Bez    |              |              |                |         | - 1    | Conting | entUnt | e Z    | ZeitBezu | gKont  | _   |
|                                                            | 1 Ab     | schnitt 01   | . Sep 202    | 1 - 30.        | Nov 2   | 2021   |         | C      | ,00    | Zeitrau  | m      | •   |
|                                                            | 2 Ab     | schnitt 01   | . Dez 202    | 1 - 31.        | Jul 20  | 022    |         | C      | ),00   | Zeitrau  | Im     | •   |
|                                                            |          |              |              |                |         |        |         |        |        |          |        |     |
| <                                                          |          |              |              | _              |         |        |         |        |        |          |        |     |
| Planun                                                     | g        | Auswe        | ertung       | V              | /orgabe | en     |         |        |        |          |        |     |

Die Dauer eines neuen TeilnahmeAbschnitts kann angepasst werden.

In der Maske des TeilnahmeAbschnitts Anzahl und Zeitbezug (Monat, Woche oder ganzer Zeitraum) für Stabilisierung und Unterricht für den betreffenden Abschnitt eingetragen.

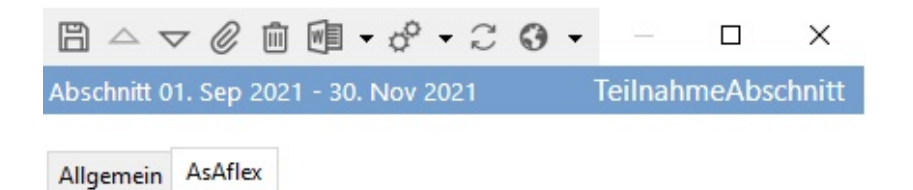

| von                               | 01.09.2021 | ٠      |
|-----------------------------------|------------|--------|
| bis                               | 30.11.2021 | •      |
| KontingentStabilisierung          | 1          |        |
| ZeitBezugKontingentStabilisierung | Monat      | ~      |
| KontingentStabilisierungZeitraum  | 3          |        |
| KontingentUnterricht              | 6,00       |        |
| ZeitBezugKontingentUnterricht     | Monat      | $\sim$ |
| KontingentUnterrichtZeitraum      | 18,00      |        |
|                                   |            |        |

### Unterrichtswahlen

Nach dem Erstgespräch mit dem TN wird dann die Aufteilung des Unterrichts auf die verschiedenen Unterrichte gesetzt.

Das passiert im unteren Bereich der Seite, wo Sie dies lesen:

UnterrichtsWahlen: Legen Sie hier die geplanten Unterstützungsleistungen fest

Mit dem Schalter *Neu* öffnen Sie automatisch die Unterrichtsdefinitionen des AsAflex-Kurses, die hier überhaupt angeboten werden. Sie wählen die entsprechenden aus und stellen dann nur noch den Zeitbezug (Monat, Woche, Zeitraum) und die Anzahl der für notwendig gehaltenen Stunden ein:

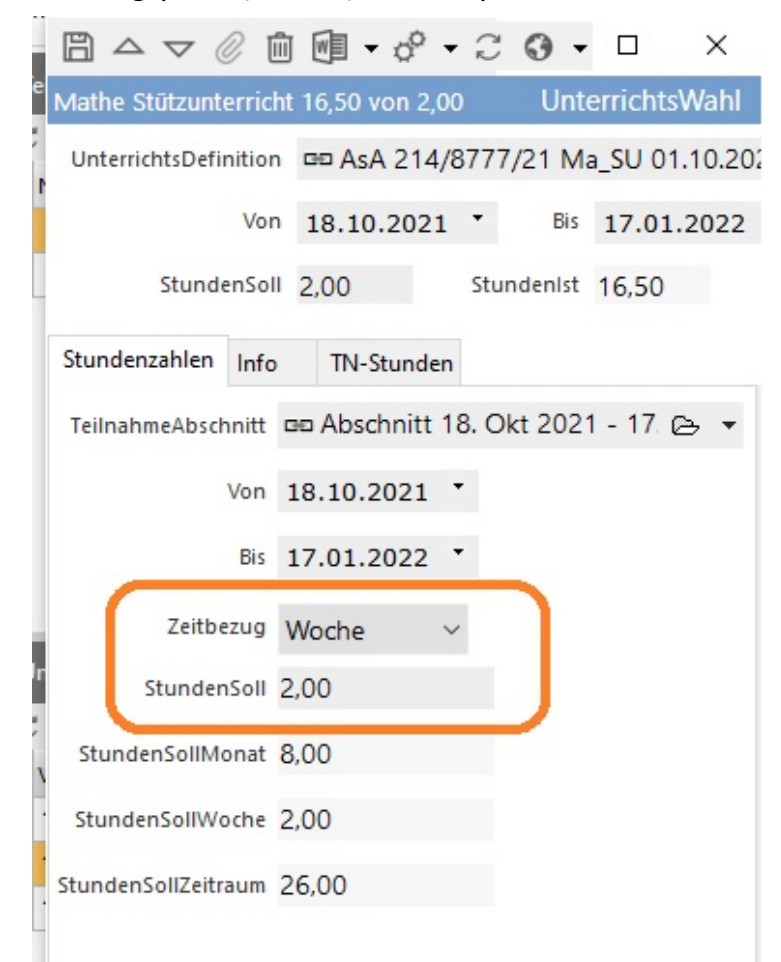

Diese Art Eintragung wird bei jedem Abschnitt – entsprechend dem neuen Bedarf des Teilnehmers aktualisiert.

**Hinweis 1:** Sie können aus der Menge der UnterichtsDefinitionen mit gedrückter Strg-Taste alle gewünschten Unterrichte markieren und sie dann mit dem Auswahlknopf 
in einem Schwung dem TN zuordnen.

**Hinweis 2:** Haben Sie eine Auswahl bei einem TN getroffen, so könnten Sie dieses Auswahl dort kopieren und bei weiteren Teilnehmenden (wo diese Kombination passt) wieder einfügen.

#### TeilnahmeAbschnitt fortschreiben

Ist ein neuer TeilnahmeAbschnitt mit Unterrichtswahlen zu planen, so markieren Sie den vorhergehenden Abschnitt und wählen *Fortschreiben*:

| Mustermann- | Treu | ihans, Paul   | AsAflex-Demo I     | 01.09.202   | 1-30.08.20  | 024              |                     |        |            |
|-------------|------|---------------|--------------------|-------------|-------------|------------------|---------------------|--------|------------|
|             | 0    | ሰ 🖻 🗕         | 0° - C 0           | •           |             |                  |                     |        |            |
| Kontingente | eM   | aw Team       | Beurteilungen      | Fehlzeiten  | Kontakt     | Verlaufdok GN    | Verlaufsdok Eingabe | felder | GN         |
| TeilnahmeAl | bsch | nitte: Tragen | Sie hier die mit d | em Kostentr | räger abges | stimmten Stunden | kontingente ein     |        |            |
| C E         | Bez  | <b>.</b>      | D                  | - E (       | ) 🗐 🗸       | ° - 🗖 🖂          | • 0 •               |        |            |
| Nr          | ^    | Bez           |                    |             | Konting     | 🔗 Fortschreibe   | en N                | Zeit   | BezugKont- |
|             | 1    | Abschnitt (   | )1. Mär 2022 -     | 31. Mär 2   | 02          | o SOLL/IST-A     | ogleich durchführen | Zeit   | raum       |
|             | 2    | Abschnitt (   | )1. Apr 2022 -     | 30. Jun 20  | 22          | 0,00 Zeitra      | ium 🍈               | 0 Zeit | raum       |

Sie haben nun einen Abschnitt für den nächsten Zeitraum **und** die vorherigen Unterrichtswahlen aktuell bereits eingepflegt.

#### 4 Planung von Unterricht und Stabilisierung

Planung ist die terminliche Festlegung, wann die Unterrichte bzw. die Stabilisierung stattfinden sollen. Dazu klicken Sie zunächst unten im Bildschirm auf den Schalter *Planung*.

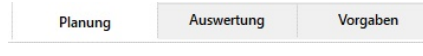

Dann markieren Sie oberhalb bei den Unterrichtswahlen die entsprechende Zeile und

- suchen nun im Kalender des TNs einen passenden Zeitpunkt bzw. Zeitraum, den Sie ungefähr abmarkieren.
- In der Markierung machen Sie einen Rechtsklick und wählen Neu: TeilnehmerStunde:

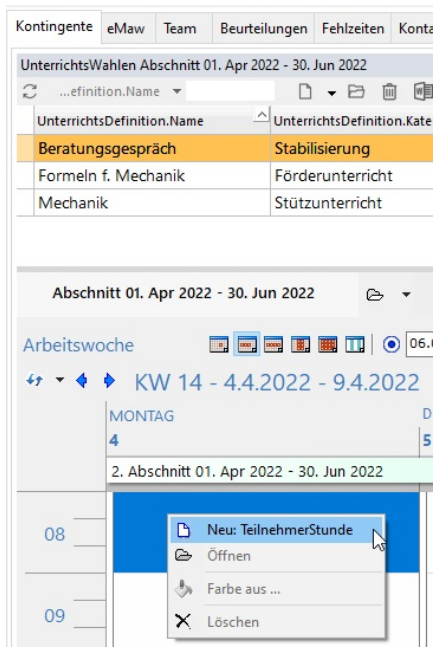

Zum leichteren Arbeiten können Sie den Kalender auf Tag, Woche oder Jahr einstellen (links-gelb) und die Zeitintervalle des Kalenders bestimmen (rechts-orange):

| Absch    | nnitt 01. Apr 2022 - 30. Jun 2022   | ⊜ •    | Beratungsgespräch 0,00 vor | n 0,00           |
|----------|-------------------------------------|--------|----------------------------|------------------|
| Arbeitsw | voche                               | 06     | .04.2022 🗸 📋 🛧 📼 🗙 🗌       | ∑ 🔻 20 min 🗸 🕒 💽 |
| 47 - 4   | KW 14 - 4.4.2022 - 9.               | 4.2022 |                            |                  |
|          | MONTAG                              | [      | DIENSTAG                   | MITTWOCH         |
|          | 4                                   | 1      | 5                          | 6                |
|          | 2. Abschnitt 01. Apr 2022 - 30. Jun | 2022   |                            |                  |
|          | Beratungsgespräch (Stabilisierung   | 1)     |                            |                  |
| 08       |                                     |        |                            |                  |
|          |                                     |        |                            |                  |
|          |                                     |        |                            |                  |

Zudem sehen Sie hier genau, wo die neue TeilnehmerStunde liegt. Die genaue Dauer übernimmt ABES/Objects, weil es weiß, dass z.B. eine Unterrichtsstunde 45 Minuten hat.

#### Planung mehrerer Teilnehmender für gemeinsamen Unterricht

- Markieren Sie links den zu planenden Teilnehmer
- Wählen Sie unter dem Register Kontingente eine Unterrichtswahl (1.)
- Klicken Sie auf das Plus-Symbol mit den beiden Figuren. (2.)

Nun werden Ihnen alle IST-Stunden für diesen Unterricht angezeigt, den Sie bereits für andere Teilnehmende geplant hatten:

Kontingente Team Beurteilungen Fehlzeiten Kontakt Verlaufdok. - GN Verlaufsdok. - Eingabefelder GN

| Ronangente                | learn beurtellunge      | n renizeiten Kontakt v    | enaurdok Giv   | renaulsdok Eingaberei  | der on           |                   |
|---------------------------|-------------------------|---------------------------|----------------|------------------------|------------------|-------------------|
| UnterrichtsW              | /ahlen Abschnitt 01. Mä | ir 2022 - 31. Mär 2022    |                |                        |                  |                   |
| Cefini                    | tion.Name 🔻             |                           | 🕮 🗸 o° 🖌 🗏     | I - 0 -                |                  |                   |
| Unterricht                | sDefinition.Name        | - UnterrichtsDefinition.K | ategorie — Mi  | nutenPro Zeitbezug     | StundenSoll      | Stundenist        |
| Formeln                   | f. Mechanik             | Förderunterricht          |                | 45 Zeitraum            | 3,00             | 3,72 1.           |
| < X Markierte E Name      | Elemente                | Kategorie                 | , MinutenP     | r∢Zeitbezug . StundenS | oli .            |                   |
| Eormein f<br>1 Element(e) | Mechanik                | Förderunterricht          | 45             | Zeitraum 3.00          |                  |                   |
| Absch                     | nitt 01. Mär 2022 - 31  | . Mär 2022 🕞 🔻            | Formeln f.     | Mechanik 4,47 von 3,   | 00               | <b>▼ ▼</b> 2. 28€ |
| Arbeitswo                 | oche 🔳                  |                           | 22.03.2022 👻   | Ľ • ∞ ×   Σ            | 🕶 🛛 20 min 🗸 💾 [ | E                 |
| 47 + 4                    | KW 12 - 2 <sup>2</sup>  | 1.3.2022 - 26.3.20        | 022            |                        |                  | /                 |
|                           | MONTAG                  |                           | DIENSTAG       |                        | міттиосн         |                   |
|                           | 21                      |                           | 22             |                        | 23               |                   |
|                           |                         |                           |                |                        |                  |                   |
|                           |                         |                           |                |                        |                  |                   |
| 08                        | _                       |                           | IST-Stunde: Fo | ormeln f. Mechanik - 1 | Tnr 3.           |                   |
|                           |                         |                           |                |                        |                  |                   |

|    |    | Beratungsgespräch (Stabilisierung) |
|----|----|------------------------------------|
| 09 |    |                                    |
|    | 11 |                                    |

Setzen Sie die rechte Maustaste darauf und wählen (wie auch sonst) Neu: TeilnehmerStunde: (3.)

| E | ST-Stun | de: Formeln f. Mechanik - 1 1 | Inr |                     |                        |
|---|---------|-------------------------------|-----|---------------------|------------------------|
|   | B       | Neu: TeilnehmerStunde         |     | IST-Stunde: Formelr | Formeln f.<br>Mechanik |
|   | ۵       | Öffnen                        |     |                     | (Förderunterricht)     |
|   | 42      | Farbe aus                     |     |                     | -                      |
|   | ×       | Löschen                       |     |                     |                        |

Nun erkennt man die neue gelbe Teilnehmerstunde als auch die "alte" IST-Stunde - jetzt allerdings mit zwei Teilnehmenden. Auf diese Weise haben Sie nun zwei (bis acht) Teilnehmende für eine Unterrichtsstunde geplant.

### 5 Stabilisierung und Unterricht ohne Planung

Wollen Sie ohne Planung - wie im vorigen Kapitel beschrieben - arbeiten, so gehen Sie bitte folgendermaßen vor:

- Schreiben Sie eine Gesprächsnotiz.
- Achten Sie auf Datum, Uhrzeit und DauerMinuten.
- Füllen Sie ggf. Kategorie, Bezug und auf jeden Fall Betreff und Notiz aus.

Sie haben nun einen weiteren Nachweis für die Verlaufsdokumentation erzeugt.

| $\square \bigtriangleup \bigtriangledown \oslash \square \blacksquare \bullet \diamondsuit \bullet \complement \bullet \bullet \checkmark \bullet \bullet \bullet \bullet \bullet \bullet \bullet \bullet \bullet \bullet \bullet \bullet \bullet \bullet \bullet$ |      |         | Х        |
|----------------------------------------------------------------------------------------------------|------|---------|----------|
| Wie starte ich in die Woche?                                                                                                    | Gesp | oraechs | Notiz    |
| Am 19.04.2022  Um 🚱 09:30                                                                                                    |      |         |          |
| DauerMinuten 60 Teilnehmerstunde erzeugen Anwender 📼 Max Coach                                                                                                    |      | ⊜ •     |          |
| Daten                                                                                                    |      |         |          |
| Kategorie 1 - Soziale Stabilität v Bezug "Soziales Umfeld"                                                                                                    |      |         |          |
| Betreff Wie starte ich in die Woche?                                                                                                    |      |         | $\hat{}$ |
| Hier dann also inhaltliche Notizen.                                                                                                    |      |         | ^        |
|                                                                                                    |      |         | ~        |

Für die Abrechnung der Kontingente in ABES/Objects werden jedoch Teilnehmerstunden benötigt.

• Klicken Sie also auf Teilnehmerstunde erzeugen.

Der Schalter verschwindet und es entsteht eine Teilnehmerstunden zu genau jenem Zeitpunkt, den Sie in der Gesprächsnotiz angaben.

- Kontrollieren Sie noch einmal, ob die entstandene Teilnehmerstunde die korrekte Kategorie besitzt.
- Ändern Sie ggf. die Kategorie, wenn sich in der Begegnung mit dem Teilnehmenden etwas anderes ergeben hat.

| B @ û @ -                                    | ° • 3 0 •                                                         |                                                       |      |                                                                 | 1000   |         | ×    |
|----------------------------------------------|-------------------------------------------------------------------|-------------------------------------------------------|------|-----------------------------------------------------------------|--------|---------|------|
| 2022-04-19 09:30-10:                         | 30 N.N.                                                           |                                                       |      |                                                                 | Teilne | hmerSt  | unde |
| Datum 19.0<br>ZeitVon 🕝 🖸<br>UnterrichtsWahl | 04.2022 • Kategorie<br>09:30 • ZeitBis @ 10:3<br>nicht zugeordnet | Stabilisierung<br>Förderunterricht<br>Stützunterricht | Ţ\$- | Status<br>ausgefallen<br>Teilnehmer sagt ab<br>Teilnehmer fehlt | ✓ abre | chenbar |      |
| Fach                                         | nicht zugeordnet                                                  | Stabilisierung                                        | ▽ ▼  |                                                                 |        |         |      |
| Coach 📼 🕻                                    | Coach, Max                                                        |                                                       | ⊵ .  |                                                                 |        |         |      |
| Betreuer r                                   | nicht zugeordnet                                                  |                                                       | ▽ ▼  | Arbeitgeberkontakt anwesend                                     |        |         |      |

Inhalte GN

| unate Giv | N |
|-----------|---|
| Г         |   |
| Inhalte   |   |
|           |   |
|           |   |
|           |   |

Aber es funktioniert auch umgekehrt:

### Nachträgliches Hinzufügen einer Gesprächsnotiz (bei Stabilisierung)

In diesem Falle ist eine Teilnehmerstunde für *Stabilisierung* bereits vorhanden, und Sie müssen dazu noch eine Beschreibung des Inhalts verfassen und mit dieser Stunde verknüpfen. Dann gehen Sie wie folgt vor:

Öffnen Sie die betreffende Teilnehmerstunde durch Doppelklick.

- Wählen Sie Gesprächsnotiz anfügen. (1.)
- Öffnen Sie aus dem Feld der noch leeren Gesprächsnotiz diese. (2.) (Muss vorher vom Administrator so eingerichtet sein in ABES/Objects!)
- Schreiben Sie die Gesprächsnotiz und speichern Sie sie ab. (3.)

| 80        | @ @ • ♂ • ♡ ⊙ •                                                                                                    |                            |          |                                       | —             | ×    |
|-----------|----------------------------------------------------------------------------------------------------|----------------------------|----------|---------------------------------------|---------------|------|
| 2022-04-  | 20 08:00-09:00 N.N.                                                                                                    |                            |          |                                       | TeilnehmerStu | unde |
|           | Datum         20.04.2022         Kategorie           ZeitVon         Image: Comparison of the second second | Stabilisierung             | $\sim$   | Status ausgefallen Teilnehmer sagt ab | 2 abrechenbar |      |
| Unterric  | htsWahl  Beratungsgespräch 2,00 vor                                                                                                    | 0,00                       | 6 •      |                                       | abrechenbar   |      |
|           | Fach nicht zugeordnet                                                                                                    |                            | ▽ ▼      |                                       |               |      |
|           | Coach 💷 Coach, Max                                                                                                    |                            | ⊳ ▼      | 1. Gesprächsnotiz anfügen             |               |      |
| I         | Betreuer nicht zugeordnet                                                                                                    |                            | ▽ •      | Arbeitgeberkontakt anweser            | nd            |      |
| Inhalte   | GN                                                                                                    |                            |          |                                       |               |      |
| Gespraech | ssNotiz ==<br>Stunde == 2022,04.20 AsAflex-Demo I (                                                                                                    | दिर् ▼ 2.<br>08:00-09: 🕞 ▼ |          |                                       |               | ~    |
| a @       | १ 🖮 🕶 - ి - २ 😋 -                                                                                                    |                            | - 0      | ×                                     |               |      |
|           | Am 20.04.2022 Ut                                                                                                    | n 🤪 08:00 文                | Gespraec | hsNotiz                               |               |      |
| Dauer     | Minuten 60 Anwender 📼                                                                                                    | Max Coach                  | ē,       | •                                     |               |      |
| Daten     |                                                                                                    |                            |          |                                       |               |      |
| Kat       | tegorie                                                                                                    | ✓ Bezug                    |          |                                       |               |      |
|           | Betreff                                                                                                    | 3.                         |          | $\langle \rangle$                     |               |      |
|           |                                                                                                    |                            |          | ^                                     |               |      |

### 6 Fehlzeiten und Kontrolle über das Geplante

Für die Verwaltung in AsAflex ist das Einhalten der Kontingente und deren korrekte Abrechnung wichtig.

#### Fehlzeiten

Ist eine Stabilisierung oder ein Unterricht mit dem Teilnehmenden verabredet und also geplant und der Teilnehmer erscheint nicht, so wird das Fehlen folgendermaßen in der Teilnehmerstunde vermerkt:

| ₿∥₪∙°∙℃�•                                   |     |                       |                  |
|---------------------------------------------|-----|-----------------------|------------------|
| 2022-04-19 09:30-10:30 N.N.                 |     |                       | TeilnehmerStunde |
| Datum 19.04.2022 • Kategorie Stabilisierung | ~   | Status<br>ausgefallen |                  |
| ZeitVon 🕝 09:30 🔄 ZeitBis 🕝 10:30 🔄         |     | Teilnehmer sagt ab    |                  |
| UnterrichtsWahl nicht zugeordnet            | ⊽ ▼ | Teilnehmer fehlt      | i abrechenbar    |

Fällt die vorgesehene Stunde aus, klicken Sie ausgefallen an.

Sagt der Teilnehmer bis zum Vortag ab, klicken Sie auf Teilnehmer sagt ab.

Sagt der Teilnehmer jedoch am selben Tag ab oder kommt schlicht nicht, klicken Sie Teilnehmer fehlt an.

#### Die geplante Stunde findet mit weiteren Personen statt

Im Sinne von AsAflex (-Abrechnungen) können weitere Personen nur der/die SozialpädagogIn sein und/oder ein Vertreter des Ausbildungsbetriebes. Das geben Sie folgendermaßen an:

|                  | ·°·2 0 ·                                                |     | – – ×                                       |
|------------------|---------------------------------------------------------|-----|---------------------------------------------|
| 2022-04-19 09:3  | 0-10:30 N.N.                                            |     | TeilnehmerStunde                            |
| Datum<br>ZeitVon | 19.04.2022 ▼ Kategorie Stabilisierung                   | ~   | Status<br>ausgefallen<br>Teilnehmer sagt ab |
| UnterrichtsWahl  | nicht zugeordnet                                        | ▽ ▼ | Teilnehmer fehlt                            |
| Fach             | nicht zugeordnet                                        | ▽ ▼ |                                             |
| Coach            | 📼 Coach, Max                                            | 6 • |                                             |
| Betreuer         | nicht zugeordnet<br>Wähle Betreuer für TeilnehmerStunde |     | Arbeitgeberkontakt anwesend                 |
| Inhalte GN       | 🕄 💿 NameVorname 🔻 🗋 🗸                                   |     |                                             |
| Inhalte          |                                                         |     | ~                                           |
|                  | Se-NameVorname                                          | ^   |                                             |
|                  | ♂ ABES, Anwender                                        |     |                                             |
|                  | O aoPortal                                              |     | ~                                           |
| -                | Q Coach-B, Anwender                                     |     |                                             |

- Sie fügen den/die SozialpädagogIn bei Betreuer hinzu.
- Sie setzen einen Haken bei Arbeitgeberkontakt anwesend.

#### Kontrolle der Kontingente

Für einen Überblick über stattgefundene und geplante Teilnehmerstunden, gehen Sie folgendermaßen vor:

• Wählen Sie am unteren Bildschirmrand das Feld Auswertung:

| Planung | Auswertung | Vorgaben |
|---------|------------|----------|
|---------|------------|----------|

• Wählen Sie den gewünschten Teilnehmerabschnitt und klicken auf Berechnen:

| ontingente eMaw Te | feam Beurteilungen | Fehlzeiten | Kontakt | Verlaufdok GN | Verlaufsdok Eingabefelder | TN-Std. |
|--------------------|--------------------|------------|---------|---------------|---------------------------|---------|
|--------------------|--------------------|------------|---------|---------------|---------------------------|---------|

| ee Ab   | schnitt 01. | Apr 2    | 022 - 30. Jun i    | 2022                        |          | e                  | Ň              |         |        | Berec | hnen      | ]        |             |            |        |   |
|---------|-------------|----------|--------------------|-----------------------------|----------|--------------------|----------------|---------|--------|-------|-----------|----------|-------------|------------|--------|---|
| Verlauf | Teilnehme   | erstund  | en - alle Teilnahm | ne <mark>Abschnitt</mark> e |          | $\bigtriangledown$ | Zuordnung änd  | dern F2 | 1      |       | 13        |          |             |            |        |   |
| Stunder | Kontingent  | Tabelle\ | /erlauf            |                             |          | ×                  | Zuordnung löse | en Entf |        |       |           |          |             |            |        |   |
| Index   | Mon         | KW       | Von                | Bis                         | Unt_SOLL | Unt_IST 🕞          | Öffnen         |         | Jnt %  | U     | Stab_SOLL | Stab_IST | Σ Stab_SOLL | Σ Stab_IST | Stab % | S |
| 1       | Mär 22      | 9        | 01.03.2022         | 07.03.2022                  | 2,33     | 0,00               | 2,33           | 0,0     | 0 0%   |       | 1,17      | 0,00     | 1,17        | 0,00       | 0%     |   |
| 2       | Mär 22      | 10       | 08.03.2022         | 14.03.2022                  | 2,33     | 0,75               | 4,67           | 0,7     | 5 16%  |       | 1,17      | 0,25     | 2,33        | 0,25       | 10%    |   |
| 3       | Mär 22      | 11       | 15.03.2022         | 21.03.2022                  | 2,33     | 8,25               | 7,00           | 9,0     | 0 128% |       | 1,17      | 1,50     | 3,50        | 1,75       | 49%    |   |
| 4       | Mär 22      | 12       | 22.03.2022         | 28.03.2022                  | 2,33     | 0,00               | 9,33           | 9,0     | 0 96%  |       | 1,17      | 0,00     | 4,67        | 1,75       | 37%    |   |
| 5       | Mär 22      | 13       | 29.03.2022         | 31.03.2022                  | 2,33     | 0,00               | 11,67          | 9,0     | 0 77%  |       | 1,17      | 4,25     | 5,83        | 6,00       | 102%   |   |

Sie erhalten eine komplette Übersicht über Ihren Stundenverlauf. Dabei bedeuten die Farben

- rot = zu wenig Stunden
- blau = zu viele Stunden
- grün = entspricht den Vorgaben

### 7 AsA-AufforderungBegleitstunden

### Erstellung der Rückmeldung auf die Aufforderung zur Meldung der Begleitstunden

Schritt 1: Öffnen Sie die eMaw-Nachricht **AsA-AufforderungBegleitungsstunden** 

| 問∥☆@ - ポ・2 9 -                                                                                                    |                                                                                                    |                                                                              |                                                                                          |                                                                                                    |                                                                                                    |                                                                                  |                                                                                                  | ×                                                                           |
|----------------------------------------------------------------------------------------------------|----------------------------------------------------------------------------------------------------|------------------------------------------------------------------------------|------------------------------------------------------------------------------------------|----------------------------------------------------------------------------------------------------|----------------------------------------------------------------------------------------------------|----------------------------------------------------------------------------------|--------------------------------------------------------------------------------------------------|-----------------------------------------------------------------------------|
| 1.08.2022 AsA-AufforderungBealeitungsstunden                                                                                                    |                                                                                                    |                                                                              |                                                                                          |                                                                                                    |                                                                                                    |                                                                                  | eMaw                                                                                             | vEver                                                                       |
| AsA-AufforderungBegleitungsstunden                                                                                                    |                                                                                                    |                                                                              |                                                                                          |                                                                                                    |                                                                                                    |                                                                                  | 01.0                                                                                             | 08.20                                                                       |
| erfordert Reaktion                                                                                                    |                                                                                                    |                                                                              |                                                                                          | Arbeitsber:                                                                                                    | ater nicht zugeordnet                                                                                                  |                                                                                  |                                                                                                  | ~                                                                           |
| Erhalten am                                                                                                    |                                                                                                    |                                                                              |                                                                                          | Arbeitabert                                                                                                    | ater ment Lageoranet                                                                                                   |                                                                                  |                                                                                                  |                                                                             |
| 02.08.2022                                                                                                    |                                                                                                    |                                                                              |                                                                                          |                                                                                                    | 🙆 Rückmeldung ers                                                                                                    | tellen 🔻                                                                         |                                                                                                  |                                                                             |
| Aufforderung Remerkung Details VML verantwortlich                                                                                                    |                                                                                                    |                                                                              |                                                                                          |                                                                                                    |                                                                                                    |                                                                                  |                                                                                                  |                                                                             |
| tenerous y benerous y benerous y benerous y benerous y benerous y                                                                                                    |                                                                                                    |                                                                              |                                                                                          |                                                                                                    |                                                                                                    |                                                                                  |                                                                                                  |                                                                             |
| AsABegleitstundenJahrMonat 2022-7                                                                                                    |                                                                                                    |                                                                              |                                                                                          |                                                                                                    |                                                                                                    |                                                                                  |                                                                                                  |                                                                             |
|                                                                                                    |                                                                                                    |                                                                              |                                                                                          |                                                                                                    |                                                                                                    |                                                                                  |                                                                                                  |                                                                             |
| AsATeilnehmerBegleitstunden                                                                                                    |                                                                                                    |                                                                              |                                                                                          |                                                                                                    |                                                                                                    |                                                                                  |                                                                                                  |                                                                             |
| sATeilnehmerBegleitstunden                                                                                                    | GebDatum                                                                                                    | Summe Suf Summe                                                              | Stabilizierung davon Auch                                                                | sildungshegleitung Aushildung                                                                                                    | sheqleitung Arheitgeher davon                                                                                          | Soznaedheoleitung                                                                | SoznaedhegleitungArbeitgebe                                                                      | ar                                                                          |
| sATelinehmerBegleitstunden<br>M Di V Di Be Re<br>Pos KdNr NameVorame<br>1 D V d 7 de Mer State                                                                                                    | GebDatum                                                                                                    | Summe_SuF Summe                                                              | e_Stabilisierung davonAusb<br>0.00                                                       | ildungsbegleitung Ausbildung<br>0.00                                                                                                    | sbegleitungArbeitgeber davor<br>0.00                                                                                   | nSozpaedbegleitung<br>0.00                                                       | SozpaedbegleitungArbeitgebe<br>0.0                                                               | er<br>10                                                                    |
| sATelinehmerBegleitstunden<br>H → H ✓ O B B<br>Pos KdNr. NameVorname<br>1 → / 47.040 Work formation<br>2 → 10.000                                                                                                    | GebDatum                                                                                                    | Summe_SuF Summe<br>0,00<br>0.00                                              | e_Stabilisierung davonAust<br>0,00<br>0.00                                               | oildungsbegleitung Ausbildung<br>0,00<br>0,00                                                                                                    | sbegleitungArbeitgeber davor<br>0,00<br>0,00                                                                           | nSozpaedbegleitung<br>0,00<br>0,00                                               | SozpaedbegleitungArbeitgebe<br>0,0<br>0.0                                                        | er<br>)0                                                                    |
| ATelinehmerBegleitstunden<br>Pos KdNr NameVorname<br>1                                                                                                    | GebDatum                                                                                                    | Summe_SuF Summe<br>0,00<br>0,00<br>0,00                                      | e_Stabilisierung davonAust<br>0,00<br>0,00<br>0,00                                       | ildungsbegleitung Ausbildung<br>0,00<br>0,00<br>0,00                                                                                                    | sbegleitungArbeitgeber davor<br>0,00<br>0,00<br>0,00                                                                   | nSozpaedbegleitung<br>0,00<br>0,00<br>0,00                                       | SozpaedbegleitungArbeitgebe<br>0,0<br>0,0<br>0,0                                                 | er<br>)0<br>)0                                                              |
| ATellnehmerBegleitstunden         NameVorname           Pos         Kallvr         NameVorname           1                                                                                                    | GebDatum                                                                                                    | Summe_SuF Summe<br>0,00<br>0,00<br>0,00<br>0,00                              | =_Stabilisierung davonAust<br>0,00<br>0,00<br>0,00<br>0,00                               | ildungsbegleitung Ausbildung<br>0,00<br>0,00<br>0,00<br>0,00                                                                                                    | sbegleitungArbeitgeber<br>0,00<br>0,00<br>0,00<br>0,00                                                                 | nSozpæedbegleitung<br>0,00<br>0,00<br>0,00<br>0,00                               | SozpaedbegleitungArbeitgebe<br>0,0<br>0,0<br>0,0<br>0,0<br>0,0                                   | er<br>)0<br>)0<br>)0                                                        |
| ATellnehmerBegleitstunden         NameVoname           Pos         Kallvr         NameVoname           1                                                                                                    | GebDatum                                                                                                    | Summe_SuF Summe<br>0,00<br>0,00<br>0,00<br>0,00<br>0,00                      | e_Stabilisierung davonAust<br>0,00<br>0,00<br>0,00<br>0,00<br>0,00                       | 0,00<br>0,00<br>0,00<br>0,00<br>0,00<br>0,00<br>0,00                                                                                                    | sbegleitungArbeitgeber<br>0,00<br>0,00<br>0,00<br>0,00<br>0,00                                                         | nSozpaedbegleitung<br>0,00<br>0,00<br>0,00<br>0,00<br>0,00                       | SozpaedbegleitungArbeitgebe<br>0,0<br>0,0<br>0,0<br>0,0<br>0,0<br>0,0<br>0,0                     | er<br>)0<br>)0<br>)0                                                        |
| SATElinehmerBegleitstunden         Name/Orame           Pos         Kollvr         Name/Orame           1 € /         /         Name/Orame           2 €         07125         Loss           3 €         07125         Loss           4 €         001016         Filter           5 €         00000         Gentter           6 €         072010         Loss                                                                                                    | GebDatum<br>19105-2001 *<br>2015-2005 *<br>2015-2005 *<br>1910-2007 *                                                                                                    | Summe_SuF Summe<br>0,00<br>0,00<br>0,00<br>0,00<br>0,00<br>0,00              | e_Stabilisierung davonAusb<br>0,00<br>0,00<br>0,00<br>0,00<br>0,00<br>0,00               | ildungsbegleitung Ausbildung<br>0,00<br>0,00<br>0,00<br>0,00<br>0,00<br>0,00                                                                                                    | sbegleitungArbeitgeber<br>0,00<br>0,00<br>0,00<br>0,00<br>0,00<br>0,00<br>0,00                                         | nSozpaedbegleitung<br>0,00<br>0,00<br>0,00<br>0,00<br>0,00<br>0,00               | SozpaedbegleitungArbeitgeb<br>0,0<br>0,0<br>0,0<br>0,0<br>0,0<br>0,0<br>0,0                      | er<br>)0<br>)0<br>)0<br>)0<br>)0<br>10                                      |
| SATellnehmerBegleitstunden         NameVorame           Pos         Kollvr         NameVorame           1 € / 0.0147.04         Weinigter         See           2 € 0.0120         Suretinditi Leting         See           3 € 0.0120         Suretinditi Leting         See           4 € 0.00120.5         Görther eine         See           5 €         Görther eine         See           6 € 0.0020170304         Finitiscar Barry         7           7 € 0.02043         Math. Base         See                                                                                                    | GebDatum<br>1905-2001 *<br>1905-2003 *<br>1905-2003 *<br>1905-2005 *<br>1905-2005 *<br>2005-200 *                                                                                                    | Summe_SuF Summe<br>0,00<br>0,00<br>0,00<br>0,00<br>0,00<br>0,00<br>0,00      | e_Stabilisierung davonAust<br>0,00<br>0,00<br>0,00<br>0,00<br>0,00<br>0,00<br>0,00       | ildungsbegleitung Ausbildung<br>0,00<br>0,00<br>0,00<br>0,00<br>0,00<br>0,00<br>0,00                                                                                                    | sbegleitungArbeitgeber<br>0,00<br>0,00<br>0,00<br>0,00<br>0,00<br>0,00<br>0,00                                         | nSozpaedbegleitung<br>0,00<br>0,00<br>0,00<br>0,00<br>0,00<br>0,00<br>0,00       | SozpaedbegleitungArbeitgebe<br>0,0<br>0,0<br>0,0<br>0,0<br>0,0<br>0,0<br>0,0<br>0,0              | er<br>)0<br>)0<br>)0<br>)0<br>)0<br>)0<br>)0<br>10                          |
| SATellinehmerBegleitstunden         NameVorname           Pos         Kollvr.         NameVorname           1 €         /                                                                                                    | GebDatum<br>(9405-2001 *<br>(2005 *<br>(2005 *<br>(2005 *<br>(2005 *<br>(2005 *<br>(2005 *)<br>(2005 *)<br>(2005 *)<br>(2005 *)                                                                                                    | Summe_SuF Summe<br>0.00<br>0.00<br>0.00<br>0.00<br>0.00<br>0.00<br>0.00<br>0 | s_Stabilisierung davonAust<br>0.00<br>0.00<br>0.00<br>0.00<br>0.00<br>0.00<br>0.00<br>0. | ildungsbegleitung Ausbildung<br>0,00<br>0,00<br>0,00<br>0,00<br>0,00<br>0,00<br>0,00<br>0,                                                                                                    | sbegleitungArbeitgeber<br>0,00<br>0,00<br>0,00<br>0,00<br>0,00<br>0,00<br>0,00<br>0,00                                 | nSozpaedbegleitung<br>0,00<br>0,00<br>0,00<br>0,00<br>0,00<br>0,00<br>0,00<br>0, | SozpaedbegleitungArbeitgebe<br>0,0<br>0,0<br>0,0<br>0,0<br>0,0<br>0,0<br>0,0<br>0,0<br>0,0       | er<br>)0<br>)0<br>)0<br>)0<br>)0<br>)0<br>)0<br>)0<br>)0<br>10              |
| AttellinehmerBegleitstunden         NameVorname           1                                                                                                    | GebDatum<br>194.05.2001 *<br>194.05.2005 *<br>194.05.005 *<br>199.05.200 *<br>199.05.200 *<br>199. | Summe_SuF Summe<br>0,00<br>0,00<br>0,00<br>0,00<br>0,00<br>0,00<br>0,00<br>0 | s_Stabilisierung davonAust<br>0,00<br>0,00<br>0,00<br>0,00<br>0,00<br>0,00<br>0,00<br>0, | ildungsbegleitung Ausbildung<br>0,00<br>0,00<br>0,00<br>0,00<br>0,00<br>0,00<br>0,00<br>0,                                                                                                    | sbegleitungArbeitgeber<br>0,00<br>0,00<br>0,00<br>0,00<br>0,00<br>0,00<br>0,00<br>0,00<br>0,00                         | nSozpaedbegleitung<br>0,00<br>0,00<br>0,00<br>0,00<br>0,00<br>0,00<br>0,00<br>0, | SozpaedbegleitungArbeitgebe<br>0,0<br>0,0<br>0,0<br>0,0<br>0,0<br>0,0<br>0,0<br>0,0<br>0,0<br>0, | er<br>)0<br>)0<br>)0<br>)0<br>)0<br>)0<br>)0<br>10<br>10                    |
| SATellinehmerBegleitstunden         NameVorname           Pos         Kullvr         NameVorname           1 €         Coll 447.04         Weet frag           2 €         07125         Louis         Ausertricht Colline           3 €         07125         Louis         Ausertricht Colline           5 €         07125         Genther         Genther           6 €         07125         Genther         Harry           7 €         vr220         Genther         Harry           7 €         vr220         Genther         Harry           9 €         072178E         K. Intel Mught         Harry           10 €         Nexter Frage         Harry         Harry                                                                                                    | GebDatum           19.05.2001         -           20.05.2001         -           20.05.2003         -           20.05.2003         -           20.05.2004         -           20.05.2004         -           20.05.2004         -           20.05.2004         -           20.05.2004         -           20.05.2004         -           20.05.2004         -           20.05.2004         -           20.05.2004         -           20.05.2004         -           20.05.2004         -           20.05.2004         -           20.05.2004         -           20.05.2004         -           20.05.2004         -           20.05.2004         -           20.05.2004         -           20.05.2004         -                                                                                                    | Summe_SuFSumme<br>0,00<br>0,00<br>0,00<br>0,00<br>0,00<br>0,00<br>0,00<br>0  | e_Stabilisierung davonAust<br>0,00<br>0,00<br>0,00<br>0,00<br>0,00<br>0,00<br>0,00<br>0, | sildungsbegleitung Ausbildung<br>0,00<br>0,00<br>0,00<br>0,00<br>0,00<br>0,00<br>0,00<br>0,                                                                                                    | sbegleitungArbeitgeber<br>0,00<br>0,00<br>0,00<br>0,00<br>0,00<br>0,00<br>0,00<br>0,00<br>0,00<br>0,00<br>0,00         | nSozpaedbegleitung<br>0.00<br>0.00<br>0.00<br>0.00<br>0.00<br>0.00<br>0.00<br>0. | SozpaedbegleitungArbeitgebe<br>0,0<br>0,0<br>0,0<br>0,0<br>0,0<br>0,0<br>0,0<br>0,0<br>0,0<br>0, | er<br>)0<br>)0<br>)0<br>)0<br>)0<br>)0<br>)0<br>)0<br>0<br>0<br>0<br>0<br>0 |
| NameVorame           Pos         Kelly         NameVorame           1 €         0 = 1447.04         Mes         Mes           2 €         0120         Louis         Mes         Mes           3 €         0 = 1447.04         Mes         Mes         Mes           4 €         0.0147.05         G0mMes         Mes         Mes           5 €         0.0147.05         G0mMes         Mes         Mes           6 €         0.720.120.05         Mes         Mes         Mes         Mes           10 €         Mes         Mes         M | GebDatum           19405-2001         -           19405-2002         -           19405-2002         -           19405-2002         -           20405-2002         -           20405-2002         -           19405-2004         -           20405-2004         -           20405-2004         -           20405-2007         -           20405-2007         -           20405-2007         -           20405-2007         -                                                                                                    | Summe_SuF Summe<br>0,00<br>0,00<br>0,00<br>0,00<br>0,00<br>0,00<br>0,00<br>0 | e_Stabilisierung davonAust<br>0,00<br>0,00<br>0,00<br>0,00<br>0,00<br>0,00<br>0,00<br>0, | Ausbildungsbegleitung         Ausbildung           0,00         0,00           0,00         0,00           0,00         0,00           0,00         0,00           0,00         0,00           0,00         0,00           0,00         0,00           0,00         0,00           0,00         0,00           0,00         0,00 | sbegleitungArbeitgeber<br>0,00<br>0,00<br>0,00<br>0,00<br>0,00<br>0,00<br>0,00<br>0,00<br>0,00<br>0,00<br>0,00<br>0,00 | nSozpaedbegleitung<br>0,00<br>0,00<br>0,00<br>0,00<br>0,00<br>0,00<br>0,00<br>0, | SozpaedbegleitungArbeitgebe<br>0,0<br>0,0<br>0,0<br>0,0<br>0,0<br>0,0<br>0,0<br>0,0<br>0,0<br>0, | er<br>)0<br>)0<br>)0<br>)0<br>)0<br>)0<br>)0<br>)0<br>)0<br>)0              |

Schritt 2a: Führen Sie die Funktion Begleitstunden eintragen aus

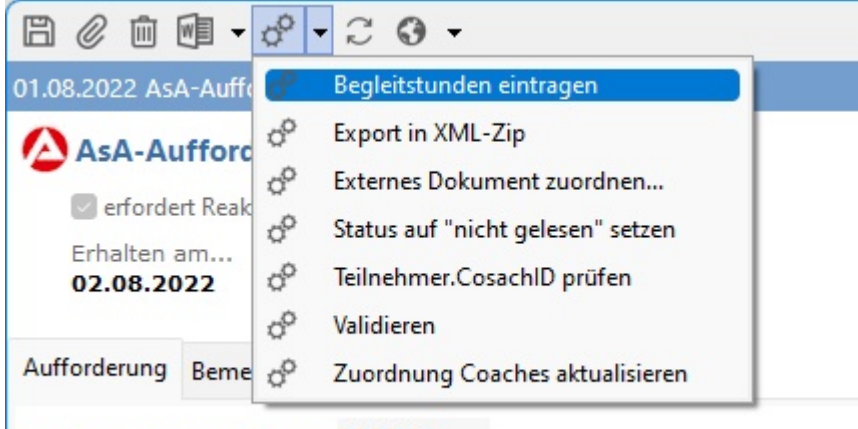

AsABegleitstundenJahrMonat 2022-7

- Wenn die entsprechende Auswertung bereits für die Erstellung der Excel-Auswertung generiert wurde, wird diese verwendet,

ansonsten erstellt das System sie im Hintergrund ad-hoc.

- Je nach Maßnahmegröße kann der Vorgang 10-30 Sekunden dauern.

Schritt 2b: Prüfen Sie ggf. die Übernahme der Daten

- Für eine leichtere Überprüfbarkeit sortiert ABES/Objects die Teilnehmerliste vorübergehend alphabetisch.

|                                                                                                    |                                                                                                    |                                                                       |                                                                   |                                                |                                                             |                                                             | - 0 X                                                       |
|----------------------------------------------------------------------------------------------------|----------------------------------------------------------------------------------------------------|-----------------------------------------------------------------------|-------------------------------------------------------------------|------------------------------------------------|-------------------------------------------------------------|-------------------------------------------------------------|-------------------------------------------------------------|
| 01.08.2022 AsA-AufforderungBegleitungsstunden                                                                                                    |                                                                                                    |                                                                       |                                                                   |                                                |                                                             |                                                             | eMawEvent                                                   |
| AsA-AufforderungBegleitungsstunden                                                                                                    |                                                                                                    |                                                                       |                                                                   |                                                |                                                             |                                                             | 01.08.202                                                   |
| erfordert Reaktion                                                                                                    |                                                                                                    |                                                                       |                                                                   | Arbeitsber                                     | ater nicht zugeordr                                         | net                                                         | ▽ ▼                                                         |
| Erhalten am<br>02.08.2022                                                                                                    |                                                                                                    |                                                                       |                                                                   |                                                | 🙆 Rückmeldun                                                | g erstellen 🔻                                               |                                                             |
| Aufforderung Bemerkung Details XML verantwortlich                                                                                                    |                                                                                                    |                                                                       |                                                                   |                                                |                                                             |                                                             |                                                             |
| AsABegleitstundenJahrMonat 2022-7                                                                                                    |                                                                                                    |                                                                       |                                                                   |                                                |                                                             |                                                             |                                                             |
| AsATeilnehmerBegleitstunden                                                                                                    |                                                                                                    |                                                                       |                                                                   |                                                |                                                             |                                                             |                                                             |
| M M 🗸 🖒 🖻 🖪                                                                                                    |                                                                                                    |                                                                       |                                                                   |                                                |                                                             |                                                             |                                                             |
| Pos KdNr NameVorname                                                                                                    | GebDatum                                                                                                    | Summe_SuF Sur                                                         | mme_Stabilisierung davonA                                         | usbildungsbegleitung Ausbildung                | sbegleitungArbeitgeber                                      | davonSozpaedbegleitung                                      | SozpaedbegleitungArbeitgeber                                |
| 10 韋 2000 190628 💷 Bergermann, Ann Mugdalena                                                                                                    | 08.01.2003                                                                                                    | 9,75                                                                  | 2,00                                                              | 2.00                                           | 0.50                                                        | 0.00                                                        | 0.00                                                        |
| 11 - 072E077039 Kommann, ena                                                                                                    |                                                                                                    |                                                                       |                                                                   |                                                | 0100                                                        | 0,00                                                        | 0,00                                                        |
| CONCEPTIONS DOLLARD LENG                                                                                                    | 20.02.2004 -                                                                                                    | 4,50                                                                  | 2,25                                                              | 2,25                                           | 0,00                                                        | 0,00                                                        | 0,00                                                        |
| 6 € 0720170389 Boubacar, Barry                                                                                                    | 20.02.2004 <sup>▼</sup><br>04,0 52000 <sup>▼</sup>                                                                                                    | 4,50<br>11,25                                                         | 2,25<br>1,25                                                      | 2,25                                           | 0,00                                                        | 0,00                                                        | 0,00                                                        |
| 6 € 072D170389 PhuDacar, Barry<br>5 € m2D172462 Gabor Minutet                                                                                                    | 04,0 K2004 *<br>04,0 K2000 *<br>2005 *                                                                                                    | 4,50<br>11,25<br>0,00                                                 | 2,25<br>1,25                                                      | 2,25<br>1,25                                   | 0,00 0,00 0,00                                              | 0,00 0,00 0,00                                              | 0,00 0,00 0,00 0,00                                         |
| 6 € 0720120365     Probacin, Barry       5 €     000101352     Gabor Locute       4 €     or     Summer, Mis                                                                                                    | 23.02.2004 *<br>04.052000 *<br>3.2003 *<br>2003 *                                                                                                    | 4,50<br>11,25<br>0,00<br>6,00                                         | 2,25<br>1,25<br>stātigen                                          | 2,25<br>1,25                                   | 0,00<br>0,00<br>0,00<br>0,00                                | 0,00<br>0,00<br>0,00<br>0,00<br>0,00                        | 0,00<br>0,00<br>0,00<br>0,00<br>0,00                        |
|                                                                                                    | 14.04.2004 •<br>14.04.2005 •<br>2005 •<br>2003 •<br>15.06.1936 •                                                                                                    | 4,50<br>11,25<br>0,00<br>6,00<br>0,00                                 | 2,25<br>1,25<br>stätigen                                          | 2,25<br>1,25                                   | 0,00<br>0,00<br>0,00<br>0,00<br>0,00                        | 0,00<br>0,00<br>0,00<br>0,00<br>0,00                        | 0.00<br>0.00<br>0.00<br>0.00<br>0.00<br>0.00                |
|                                                                                                    | 04.04.2004 *<br>04.04.2005 *<br>12.005 *<br>15.06.1956 *<br>14.11.2004 *                                                                                                    | 4,50<br>11,25<br>0,00<br>6,00<br>0,00<br>9,00                         | 2,25<br>1,25<br>stätigen<br>Begleitstunden aus St                 | 2,25<br>1,25<br>unden-Auswertung eingetragen!  | 0,00<br>0,00<br>0,00<br>0,00<br>0,00<br>0,00                | 0,00<br>0,00<br>0,00<br>0,00<br>0,00<br>0,00<br>0,00        | 0,00<br>0,00<br>0,00<br>0,00<br>0,00<br>0,00<br>0,00        |
| 6 € 0720120306         Philipadan, Baniy           5 €         017132         Gabior Instruct           4 € nm         000000000000000000000000000000000000                                                                                                    | 04,012,2004 *<br>04,014,2005 *<br>2003 *<br>15,06,1936 *<br>14,11,2004 *<br>04,12,2004 *                                                                                                    | 4,50<br>11,25<br>0,00<br>6,00<br>0,00<br>9,00<br>8,25                 | 2,25<br>1,25<br>stätigen<br>Begleitstunden aus St                 | 2,25<br>1,25<br>unden-Auswertung eingetragen!  | 0,00<br>0,00<br>0,00<br>0,00<br>0,00<br>0,00<br>0,00        | 0,00<br>0,00<br>0,00<br>0,00<br>0,00<br>0,00<br>0,00        | 0,00<br>0,00<br>0,00<br>0,00<br>0,00<br>0,00<br>0,00        |
| 6 €         0720120369         PR0Ducar, Barry           5 €         00170362         Galkor visionet           4 €         m         Galkor visionet           20 €         07201302         Halkor visionet           20 €         07201302         Helle owned           20 €         072013020         Helle owned           24 €         M018157         17. 64 AL           19 €         0720160547         factor, lenss                                                                                         | (4.0522000)<br>(4.052000)<br>2.003<br>2.003<br>15.06.1930<br>15.112001<br>04.122014<br>02.052014<br>2.005200<br>2.0052000<br>2.0052000<br>2.0052000000000000000000000000000000000 | 4,50<br>11,25<br>0,00<br>6,00<br>0,00<br>9,00<br>8,25<br>6,75         | 2,25<br>1,25<br>statigen<br>Begleitstunden aus St                 | 2.25<br>1.25<br>unden-Auswertung eingetragen!  | 0,00<br>0,00<br>0,00<br>0,00<br>0,00<br>0,00<br>0,00<br>0,0 | 0,00<br>0,00<br>0,00<br>0,00<br>0,00<br>0,00<br>0,00<br>0,0 | 0,00<br>0,00<br>0,00<br>0,00<br>0,00<br>0,00<br>0,00<br>0,0 |
| 6 €         072012038         PR0back, Barry           5 €         07017362         Gakor variation           4 €         07         Goundary Hills           26 €         072011020         Helle Flame           20 €         072013020         Helle Flame           24 €         0731157         Hoch AL           19 €         0720140407         Jack Helle Flame           24 €         1031157         Hoch AL           9 €         m220140247         Jack Helle                                              | 14.04.2005 *<br>14.04.2005 *<br>15.06.1920 *<br>15.11.2005 *<br>04.12.2004 *<br>04.12.2004 *<br>04.12.2004 *                                                                                                    | 4,50<br>11,25<br>0,00<br>6,00<br>0,00<br>9,00<br>8,25<br>6,75<br>9,00 | 2,25<br>1,25<br>statigen<br>Begleitstunden aus St<br>0,50         | 2.25<br>1,25<br>unden-Auswertung eingetragen!  | 0.00<br>0.00<br>0.00<br>0.00<br>0.00<br>0.00<br>0.00<br>0.0 | 0,00<br>0,00<br>0,00<br>0,00<br>0,00<br>0,00<br>0,00<br>0,0 | 0,00<br>0,00<br>0,00<br>0,00<br>0,00<br>0,00<br>0,00<br>0,0 |
| 6 €         072b12p536         Profibuar, Bary           5 €         02017362         Ganor Monitet           4 €         07         SourceyNils           26 €         072b11252         Helle Daniel           20 €         072b1252         Helle Daniel           20 €         072b12502         Helle Daniel           24 €         07513157         Hoch Ak           19 €         07513157         Hoch Ak           9 €         072b150432         Linke Fis           3 €         072b150432         Linke Fis | 14.00.0000 *<br>14.00.0000 *<br>10.0000 *<br>15.000.1950 *<br>15.11.2000 *<br>04.122.000 *<br>04.122.000 *<br>22.10.2004 *<br>22.10.2004 *                                                                                                    | 4,50<br>11,25<br>0,00<br>6,00<br>9,00<br>8,25<br>6,75<br>9,00<br>4,50 | 2.25<br>1.25<br>statigen<br>Begleitstunden aus St<br>0.50<br>0.50 | 2,25<br>1,25<br>wunden-Auswertung eingetragen! | 0.00<br>0.00<br>0.00<br>0.00<br>0.00<br>0.00<br>0.00<br>0.0 | 0.00<br>0.00<br>0.00<br>0.00<br>0.00<br>0.00<br>0.00<br>0.0 | 0,00<br>0,00<br>0,00<br>0,00<br>0,00<br>0,00<br>0,00<br>0,0 |

▲ Wenn Sie Ihre Teilnehmenden nicht über ABES/Objects planen, gibt es keine zählbaren Begleitstunden im System. Dann müssen Sie sie per Hand eintragen.

### Schritt 4: Klicken Sie auf *Rückmeldung erstellen > AsA-Begleitungsstunden*

|                                                   |                |                                               | – 🗆 X      |
|---------------------------------------------------|----------------|-----------------------------------------------|------------|
| 01.08.2022 AsA-AufforderungBegleitungsstunden     |                |                                               | eMawEvent  |
| AsA-AufforderungBegleitungsstunden                |                |                                               | 01.08.2022 |
| 🖾 erfordert Reaktion                              | Arbeitsberater | nicht zugeordnet                              | ▽ *        |
| Erhalten am<br>02.08.2022                         |                | Rückmeldung erstellen  AsA-Begleitungsstunden |            |
| Aufforderung Bemerkung Details XML verantwortlich |                |                                               |            |

### Schritt 5: Fertig!

- die Teilnehmerliste in der Rückmeldung ist jetzt wieder nach der Spalte Pos sortiert.

| ſ                                                                                         |            |                       |      |                  |                                       |      |                      |
|-------------------------------------------------------------------------------------------|------------|-----------------------|------|------------------|---------------------------------------|------|----------------------|
|                                                                                           |            |                       |      |                  |                                       |      | – 🗆 X                |
| 05.08.2022 AsA-Begleitungsstunden                                                         |            |                       |      |                  |                                       |      | eMawEvent            |
| AsA-Begleitungsstunden                                                                    |            |                       |      |                  |                                       |      | 05.08.202            |
| erfordert Reaktion                                                                        |            |                       |      | Arbeitsberater   | nicht zugeordnet                      |      | ⊽ ▼                  |
| Gesendet am                                                                               |            |                       |      | Antwort erhalten |                                       |      |                      |
| nicht gesendet                                                                            |            |                       |      | BA Antwort       | nicht zugeordnet                      |      | ▽ ▼                  |
| Begleitstunden Bernerkung Details XML verantwortlich<br>AsaBegleitstundenJahrMonat 2022-7 |            |                       |      |                  |                                       |      |                      |
| AsATeilnehmerBegleitstunden                                                               |            |                       |      |                  | us ans church                         |      |                      |
| Pos Kolvr Namevorname                                                                     | GebDatum   | Summe_SuF Sun<br>5.25 | 2.50 | 2 50 2 50        | egieitungArbeitgeber davonso:<br>0.00 | 0.00 | egleitungArbeitgeber |
| 2 072D193654 Avezinsto Celina                                                             | 15.09.2005 | 9.00                  | 1.00 | 1.00             | 0.00                                  | 0.00 | 0.00                 |
| 3 072D122331 First, Lea                                                                   | 28.161303  | 4,50                  | 0,50 | 0,50             | 0,00                                  | 0,00 | 0,00                 |
| 4 072D165656 Gunther Mils                                                                 | 15.74.2003 | 6,00                  | 1,00 | 1,00             | 0,00                                  | 0,00 | 0,00                 |
| 5 0725 Martice Cultury Miguel                                                             |            | 0,00                  | 0,50 | 0,50             | 0,00                                  | 0,00 | 0,00                 |
| 6 072D170580 Honbacar Barry                                                               | 04.01.2000 | 11,25                 | 1,25 | 1,25             | 0,00                                  | 0,00 | 0,00                 |
| 7 072D163443 Mai Jonas                                                                    |            | 3,00                  | 0,00 | 0,00             | 0,00                                  | 0,00 | 0,00                 |
| 8 072D178636 Kreisel, Marek                                                               |            | 2,25                  | 0,50 | 0,50             | 0,00                                  | 0,00 | 0,00                 |
| 9 072D1/8641 hingke. Eric                                                                 |            | 9,00                  | 0,50 | 0,50             | 0,00                                  | 0,00 | 0,00                 |
| 10 563D190628 Demormann Änn-Magdalena                                                     |            | 9,75                  | 2,00 | 2,00             | 0,50                                  | 0,00 | 0,00                 |
| 11 0720177599 Borrmann, Lena                                                              | 29.02.2004 | 4,50                  | 2,25 | 2,25             | 0,00                                  | 0,00 | 0,00                 |
| 12 100127272 Crit                                                                         | 12 05 2000 | 0.00                  | 1 75 | 1 25             | 0.00                                  | 0.00 | 0.00                 |

8 Für Administratoren

### 9 Anlegen und Einrichten eines Loses

### Einleitung

In der Regel wird vom Träger ein Los gewonnen, das mehrere Maßnahmen enthalten kann – sowohl eMaw-Maßnahmen als auch solche ohne eMaw-Anbindung. Für AsAflex ist die Einrichtung des Loses auch deshalb wichtig und notwendig, damit alle Teilnehmenden aus jeder einzelnen Untermaßnahme hier in einer Übersicht zusammengefasst und abgerechnet werden können.

### **Anlegen eines Loses**

- Gehen Sie über das Hauptmenü *weitere* zur Ansicht *Auftragsmaßnahmen*.
- Klicken Sie auf *Neu* und füllen die Felder sinngemäß aus.

| $\Box \bigtriangleup \bigtriangledown \oslash \square \blacksquare \bullet \odot \bullet \odot \bullet \odot \bullet$ | Ŀ                  |            | ×   |
|----------------------------------------------------------------------------------------------------|--------------------|------------|-----|
| AsAflex at it's best                                                                                                  |                    |            | Los |
| Name AsAflex at it's best                                                                                             |                    |            |     |
| MassnahmeTyp AsAFlex ~                                                                                                |                    |            |     |
| VergabeNr 123/456789 LosNr 0                                                                                          | 1                  | LosNrLfdNr | 001 |
| Von 01.09.2021 * Bis 31.08.2022 *                                                                                     |                    |            |     |
| Details Massnahmen eMawMassnahmen Auswertung Kontingente                                                              |                    |            |     |
| Mandant 📼 Bildungszentren Nordrhein-Westfalen GmbH                                                                    | 0                  | •          |     |
| Standort 📼 Berlin Mitte                                                                                               | 0                  | •          |     |
| Filiale nicht zugeordnet                                                                                              | $\bigtriangledown$ | •          |     |
| Ausbildungsort De Potsdamer Platz , Potsdamer Platz 50                                                                | 0                  | •          |     |
|                                                                                                    |                    |            |     |

• Wählen Sie unter MaßnahmeTyp den Maßnahmetyp AsAflex.

Es erscheint in der Mitte der Maske ein weiteres Register, *Auswertung Kontingente*, wo Sie eine Exceldatei zur Abrechnung der Unterrichte und Stabilisierungen einbinden können: Den <u>Vordruck</u> – <u>Übersicht Gesamtstundenkontingent</u>

### Einrichten der Maßnahmen

Beide Maßnahmearten (mit oder ohne eMaw-Anbindung) haben große Überschneidungen. Wir zeigen Ihnen hier das Gemeinsame. die Anleitung zum besonderen Einrichten einer eMaw-Maßnahme finden Sie <u>hier</u>.

Wie Sie schon bestehende Maßnahmen in Ihr Los integrieren, sehen Sie im folgenden Kapitel.

Hier ist eine Maßnahme ohne eMaw-Anbindung zu sehen:

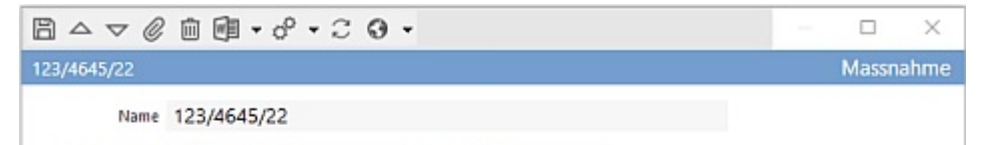

| Massnanmeivr                                       | 125/4645/22                                                                                                    |     |   |   |
|----------------------------------------------------|----------------------------------------------------------------------------------------------------|-----|---|---|
| /erfahrensZweig                                    |                                                                                                    |     |   |   |
| MassnahmeTyp                                       | AsAFlex ~                                                                                                    |     |   |   |
| Von                                                | 01.12.2021 * Bis 30.11.2023 *                                                                                                    |     |   |   |
| Verantwortlich                                     | 🚥 Frauenhofer, Martina 🕞 🔻                                                                                                    |     |   |   |
|                                                    |                                                                                                    |     |   |   |
| etails Anmeld                                      | ungen                                                                                                    |     |   |   |
|                                                    |                                                                                                    |     |   |   |
| Sammelkurs                                         | co BFS BFS 11 - Mod II                                                                                                    |     | 6 | - |
| Sammelkurs                                         | BFS BFS 11 - Mod II     "In diesen Kurs werden über eMaw neu zugewiesene Teilnehmer importiert                                    |     | 6 | • |
| Sammelkurs                                         | BFS BFS 11 - Mod II     *In diesen Kurs werden über eMaw neu zugewiesene Teilnehmer importiert                                    |     | ¢ | • |
| Sammelkurs<br>Kostentraeger                        | BFS BFS 11 - Mod II     In diesen Kurs werden über eMaw neu zugewiesene Teilnehmer importiert     jc: JC                          | •   | G | • |
| Sammelkurs<br>Kostentraeger<br>Standort            | BFS BFS 11 - Mod II     In diesen Kurs werden über eMaw neu zugewiesene Teilnehmer importiert     JC     D Test Akademie gGmbH    | •   | ۵ | • |
| Sammelkurs<br>Kostentraeger<br>Standort<br>Filiale | BFS BFS 11 - Mod II  In diesen Kurs werden über eMaw neu zugewiesene Teilnehmer importiert      jc: JC     E     nicht zugeordnet | • • | Ø | • |

- Geben Sie die Maßnahmenummer bzw. den Namen ein.
- Wählen Sie den Maßnahmetyp, das Datum und jemand Verantwortliches.
- Fügen Sie den Sammelkurs hinzu und alles weitere sinngemäß.

#### Verbinden der Maßnahmen mit dem ABES-Kurs

1. Bei eMaw-Maßnahmen ist es einfach: Dort können Sie im ABES-Kurs die betreffende eMaw-Maßnahme über eine Zuordnung verbinden:

| beim Ku                           | irs od     | er (unte      | n) ( | der Ai                    | nmeldur                     | ng)    |             |           | `     |
|-----------------------------------|------------|---------------|------|---------------------------|-----------------------------|--------|-------------|-----------|-------|
| BFS BFS 11                        | Mod II e   | :M@w          |      |                           |                             |        |             | Ku        | ITS   |
| Kue                               | rzel =S 11 | - Mod II eN   | 1@w  | Kursty                    | on BFS                      |        |             |           |       |
| 1                                 | itel Berui | fsfachschul   | e    |                           |                             |        |             |           |       |
|                                   | /on 04.0   | 1.2021 *      |      | Bis 3                     | 1.12.2023                   | •      |             |           |       |
| Vorlagen                          | Kursnet    | FZ-Meldung    | jen  | Ablage                    | Kursereignis                | se m   | oodle       | Kursabsc  | hnitt |
| Ressourcen                        | Einrichte  | ung Ist-Stuni | den  | Unterrich                 | tsdefinitionen              | Plan   | Not         | tenmodell | LBF   |
|                                   | e          | MawMassnahn   | ne 🗖 | AMP-A                     | sA-01 123/4                 | 456/22 | /1/10       | e         | +     |
| eMaw-Maßr                         | nahme de   | s Loses (Kur  | se)  |                           |                             | 5      | Seiten      | FeldSet   |       |
| el                                | Maw-Ma     | Bnahme des    | Lose | HS                        |                             |        |             |           |       |
| Felder für diese Seite Anzeigebed |            |               | gung | ng Anwender-Hinweise Page |                             |        | dex         |           |       |
| Kurs                              |            |               |      |                           |                             |        |             |           |       |
| >-                                | eMawM      | lassnahme     | ^    | Name                      | te Eigenschaft<br>Iassnahme | en ◀   | Typ<br>Asso | ziation   |       |

Bei der eMaw-Maßnahme werden die Anmeldungen der Teilnehmenden damit an die eMaw-Maßnahme gebunden.

(Anbei die Einrichtung des Registers

2. Bei anderen Maßnahmen müssen Sie jede einzelne Anmeldung mit der betreffenden Maßnahme des Loses verbinden:

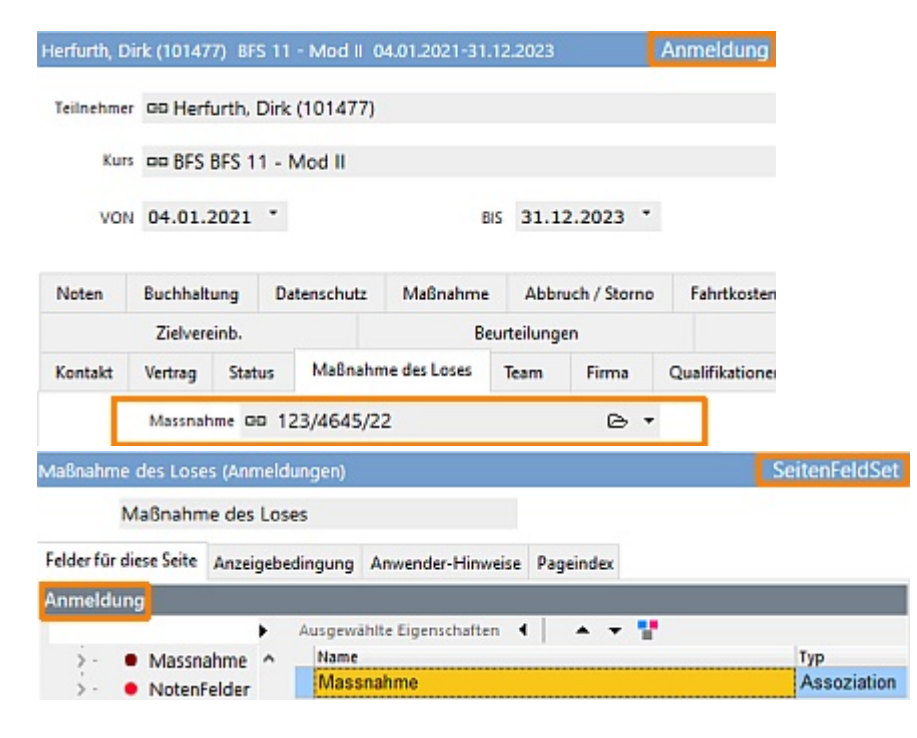

### 10 Einrichten eines Loses bei bestehenden Kursen

Hatten Sie bereits Kurse in ABES/Objects angelegt, die nachträglich mit einem AsAflex-Los bzw. den darin befindlichen (eMaw-)Maßnahmen verbunden werden sollen, so gehen Sie in diesem Punkt vor wie bei einer neuen Einrichtung:

1. Bei eMaw-Maßnahmen können Sie im ABES-Kurs die betreffende eMaw-Maßnahme über eine Zuordnung verbinden:

(Anbei die Einrichtung des Registers beim

| Kurs od                                                        | er (unt       | en) der A       | nmeld         | ung)           |          |              |            |  |
|----------------------------------------------------------------|---------------|-----------------|---------------|----------------|----------|--------------|------------|--|
| BFS BFS 11                                                     | - Mod II eN   | 1@w             |               |                |          | Kı           | JIS        |  |
| Kue                                                            | rzel =\$ 11 - | Mod II eM@w     | Kursty        | an BFS         |          |              |            |  |
| 7                                                              | itel Berufs   | fachschule      |               |                |          |              |            |  |
| ,                                                              | Von 04.01.    | 2021 *          | Bis 31        | .12.2023       | •        |              |            |  |
| Vorlagen                                                       | Kursnet       | FZ-Meldungen    | Ablage        | Kursereigniss  | e moo    | dle Kursabso | hnitt      |  |
| Ressourcen                                                     | Einrichtun    | g Ist-Stunden   | Unterricht    | sdefinitionen  | Plan     | Notenmodell  | LBF        |  |
|                                                                | eMa           | wMassnahme      | a AMP-As      | A-01 123/4     | 56/22/1  | /10 🖻        | <b>, .</b> |  |
| eMaw-Maße                                                      | nahme des     | Loses (Kurse)   |               |                | Se       | itenFeldSet  |            |  |
| el                                                             | Maw-Maßr      | ahme des Los    | es            |                |          |              |            |  |
| Felder für di                                                  | ese Seite A   | nzeigebedingung | g Anwend      | er-Hinweise    | Pageinde | x            |            |  |
| Kurs                                                           |               |                 |               |                |          |              |            |  |
|                                                                |               | •               | Ausgewählt    | e Eigenschafte | n 4      | * * 🚏        |            |  |
| <ul> <li>eMawMassnahme</li> <li>ErsterKursabschnitt</li> </ul> |               |                 | eMawMassnahme |                |          | Assoziation  |            |  |

Bei der eMaw-Maßnahme werden die Anmeldungen der Teilnehmenden damit an die eMaw-Maßnahme gebunden.

2. Bei anderen Maßnahmen müssen Sie jede einzelne Anmeldung mit der betreffenden Maßnahme des Loses verbinden:

| Herfurth, Di   | rk (1014)             | 77) BFS 1  | 1 - Mod II 0 | 04.01.2021-31            | .12.20  | 023     |          | Anmeldung     |               |
|----------------|-----------------------|------------|--------------|--------------------------|---------|---------|----------|---------------|---------------|
| Teilnehmer     | oo Her                | furth, Dir | 'k (101477)  |                          |         |         |          |               |               |
| Kurs           | BFS BFS 11 - Mod II   |            |              |                          |         |         |          |               |               |
| VON            | 04.01.                | 2021 *     |              | E                        | iis 3   | 1.12.2  | 023 *    |               |               |
| Noten          | Buchhalt              | tung l     | Datenschutz  | Maßnahme                 | 4       | Abbruch | / Storno | Fahrtkoste    | Len .         |
|                | Zielver               | einb.      |              | B                        | eurteil | ungen   |          |               |               |
| Kontakt        | Vertrag Status Maßnah |            |              | hme des Loses Team Firma |         |         | irma     | Qualifikation | e             |
|                | Massnal               | hme GO     | 123/4645/2   | 2                        |         |         | ₽.       |               |               |
| Maßnahme       | des Lose              | s (Anmel   | dungen)      |                          |         |         |          |               | SeitenFeldSet |
| M              | laßnahm               | e des Lo   | ises         |                          |         |         |          |               |               |
| Felder für die | ese Seite             | Anzeiget   | edingung A   | www.der-Hinv             | reise   | Pageino | dex      |               |               |
| Anmeldun       | 9                     |            |              |                          |         |         |          |               |               |
|                | Macen                 | ahma A     | Ausgewähl    | te Eigenschafte          | n 4     | -       | - 1      |               | TVD           |

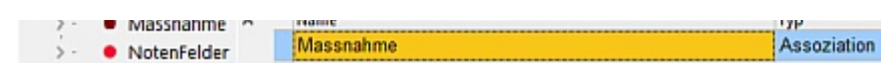

Da die Verbindung automatisch nur bei später neu angelegten Anmeldungen vorhanden sein wird, müssen Sie hjier nachträglich per Sammelbearbeitung die schon bestehenden Anmeldungen mit der AsAflex-Maßnahme aus dem Los verbinden:

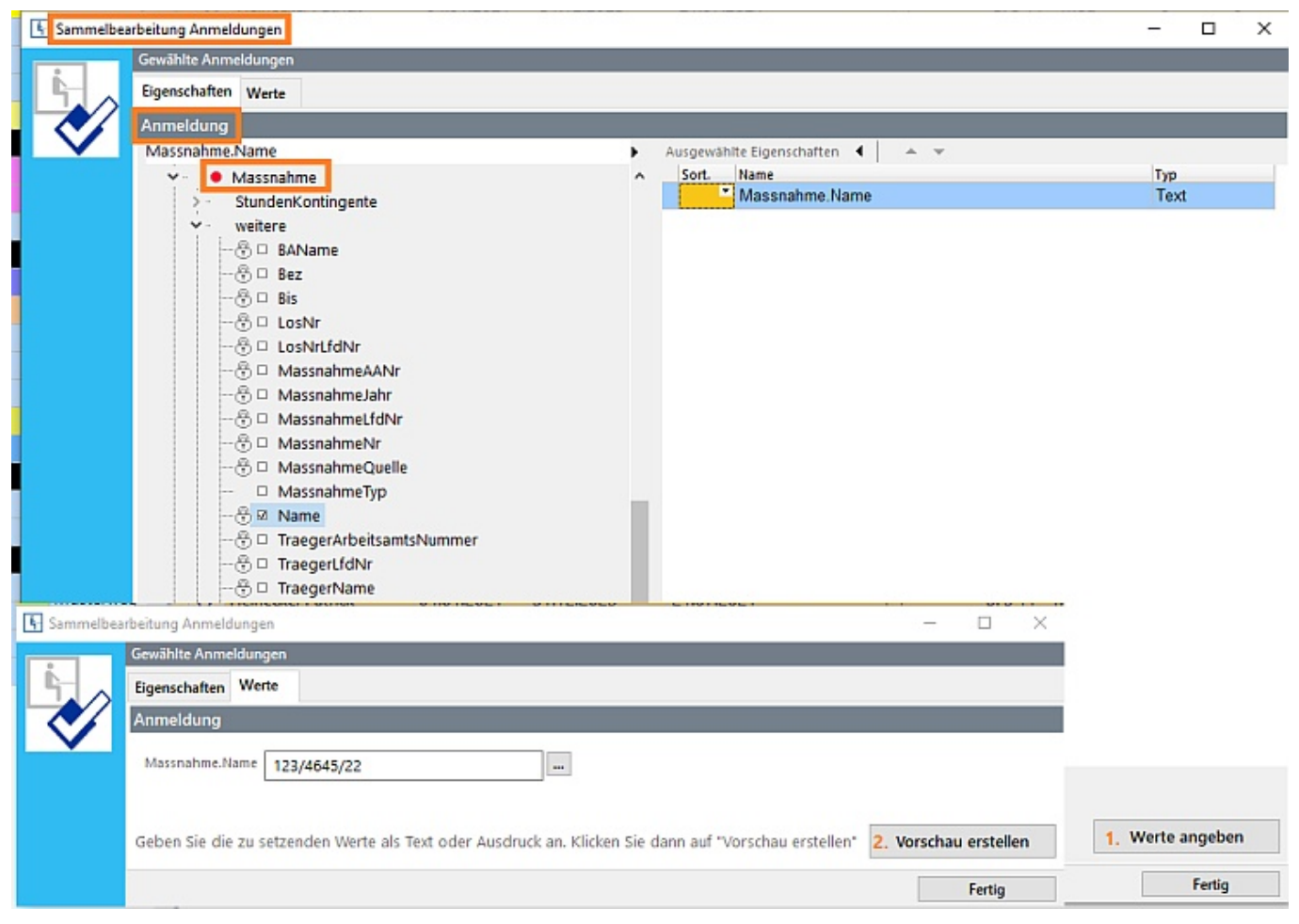

Nun sollte alles gut eingerichtet sein.

### 11 Index

Anlegen und Einrichten eines Loses, 16-18 AsA-AufforderungBegleitstunden, 12-14 Einleitung, 2 Einrichten eines Loses bei bestehenden Kursen, 19-20 Fehlzeiten und Kontrolle über das Geplante, 10-11 Glossar, 22 Planung von Unterricht und Stabilisierung, 6-7 Stabilisierung und Unterricht ohne Planung, 8-9 Tutorials Anlegen und Einrichten eines Loses, 16-18 AsA-AufforderungBegleitstunden, 12-14 Einleitung, 2 Einrichten eines Loses bei bestehenden Kursen, 19-20 Fehlzeiten und Kontrolle über das Geplante, 10-11 Planung von Unterricht und Stabilisierung, 6-7 Stabilisierung und Unterricht ohne Planung, 8-9

Vorgaben für Teilnehmende, 3-5

### Vorgaben für Teilnehmende, 3-5

### 12 Glossar

#### <

#### <>

Spitze Klammern im Text zeigen immer an, dass es sich um einen Begriff handelt, der auf Schaltflächen oder Anzeigen von ABES/Objects vorkommt.

### Α

#### Anwendergruppen

Eine Gruppe, in der Anwender Mitglied sein können, die bestimmte Ansichten und Rechte (Objekte zu löschen, zu erstellen, zu ändern oder nur zu sehen) repräsentiert. Die Rechte mehrerer Mitgliedschaften addieren sich.

#### Assoziation

Eindeutige Zuordnung eines Objektes zu einem anderen, z.B. ein Kurs zu einer Anmeldung.

#### Ausbildungsort

Es ist der Ort, an dem der Kurs stattfindet. Er ist immer einem (dem) Standort zugeordnet. Zu Bestimmung von Fahrgeldhöhe oder Bundeslandfeiertagen bei automatischer Planung ist er unerlässlich.

I

#### inkrementell

Im Gegensatz zur klassischen Suche, bei der man den kompletten Suchbegriff eingibt und dann suchen lässt, durchsucht die inkrementelle Suchfunktion die Seite nach dem gewünschten Begriff noch während man diesen eingibt. Dadurch lassen sich Ergebnisse schneller finden, Fehler bei der Eingabe werden früher bemerkt und können korrigiert werden und man findet auch Ergebnisse mit leicht abweichender Formulierung. (Operawiki.de)

### Κ

#### Kollektion

Sammlung aller zugeordneten Objekte, z.B. aller Fehlzeiten zu einer Anmeldung.

#### Kurs

Ein Kurs repräsentiert eine Gruppe von Anmeldungen, die zur selben Zeit dasselbe tun (sollen). Das kann in der Realität eine Schulklasse, ein Hochschulseminar, eine Arbeitsagenturweiterbildung, ein Integrationskurs oder z.B. lediglich eine Prüfung sein.

### S

#### SQL-Abfrage

Die ABES/Objects-Datenbank versteht die Datenbanksprache <u>SOL</u> ("Structured Query Language"). "Query" bedeutet "Abfrage und bewerkstelligt das Abrufen gewünschter Inhalte aus der Datenbank.

#### Standort

Es ist der <u>zentrale</u> Standort der Firma. Hier werden Kennungen für das BAMF oder die DRV hinterlegt. Einzelne Kursorte sind <Ausbildungsorte>.

#### Т

#### Teilnehmer

Die Rolle einer Person in ABES/Objects mit der Fähigkeit, an (verschiedenen) Kursen angemeldet zu sein.